# Cancer Services – Prescribe treatment cycles

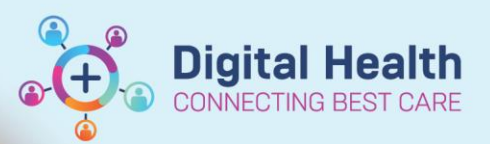

Digital Health Quick Reference Guide

### This Quick Reference Guide will explain how to:

• Prescribe the treatment cycle for EMR treatment regimen

### Prescribe a cycle

- 1. Navigate to Orders and Referrals under the Table of Contents menu within the appropriate EMR encounter.
- 2. Click on the regimen under listed under "View.
- 3. Click **Start** for Cycle X (to commence cycle X).

| Tingfive, Fai MR 🗵                                                        |                                           |                                 |                                                                           |                                                                 |                                                                                    | ← List → 🛅 Recer                                                         | it 👻 MRN             | Q, •           |
|---------------------------------------------------------------------------|-------------------------------------------|---------------------------------|---------------------------------------------------------------------------|-----------------------------------------------------------------|------------------------------------------------------------------------------------|--------------------------------------------------------------------------|----------------------|----------------|
| Tingfive, Fai MR<br>Allergies: No Known Allergies<br>Alerts: Not Recorded | Resus Status:                             |                                 | Sex:Male<br>DOB:31/12/1940 Age: 82 Years<br>Weight: 80kg 20/06/2023 15:06 | Clinical Unit: Oncol<br>LoczzS1ECDU; zzR<br>Inpatient [30/11/20 | ogy<br>m 01; zzWaiting Room<br>22 10:11:00 to <no -="" date="" discharge="">]</no> | UR:2000091<br>Clinician:Greenberg, Sally - SM<br>Medicare:3710 31195 1-1 | 0                    |                |
| Menu ¥                                                                    | < > 👻 🏫 Orders and Referrals              |                                 |                                                                           |                                                                 |                                                                                    | 💱 Full screen                                                            | 🖶 Print 🥠            |                |
| Patient Information                                                       | + Add   🖓 Document Medication by Hx   Re- | conciliation *                  |                                                                           |                                                                 |                                                                                    | Reconciliation St                                                        | atus                 | -              |
| Medical Officer View                                                      |                                           |                                 |                                                                           |                                                                 |                                                                                    | Heds History                                                             | Admission            | Discharge      |
| Outpatient View                                                           | Orders Medication List Document In Plan I | Manage Infusions                |                                                                           |                                                                 |                                                                                    |                                                                          |                      |                |
| Outpatient Paediatrics View                                               | K                                         |                                 |                                                                           |                                                                 |                                                                                    |                                                                          |                      |                |
| Orders and Referra                                                        | als 🕂 Add                                 | Show additional details         | Psponses                                                                  |                                                                 |                                                                                    |                                                                          |                      |                |
| MAR                                                                       |                                           | PI                              | ancer is 8 cycles. Then, prescribe ONC CRC - de Gram                      | iont until disease progression or u                             | nacceptable toxicity.                                                              |                                                                          |                      |                |
| MAR Summary                                                               | View                                      |                                 | voer is 8 oveler                                                          |                                                                 | ,                                                                                  |                                                                          |                      |                |
| Medication List                                                           | Orders for Signature                      |                                 |                                                                           |                                                                 |                                                                                    |                                                                          |                      |                |
| Documentation + Add                                                       |                                           | les) (Started)                  | gastroesophageal cancer and advanced biliary and ga                       | illbladder cancer is continuous un                              | Il disease progression or toxicity (usually 12 c)                                  | ycles).                                                                  | Gent Date: 20/06     | (2022-12-20    |
| Continuous Notes                                                          |                                           | les) (Started)                  | y bay blit (cbb)                                                          |                                                                 | Done                                                                               |                                                                          | start bate: 50/00/   | Beneat         |
| Notes + Add                                                               | Medication History                        |                                 |                                                                           |                                                                 |                                                                                    |                                                                          | *Est. Start Date: *  |                |
| Interactive View and Fluid Balance                                        | -Medication History Snapshot              |                                 |                                                                           |                                                                 |                                                                                    |                                                                          |                      | Skip           |
| Activities and Interventions                                              | Reconciliation History                    | - OMC                           |                                                                           | velo 1                                                          |                                                                                    |                                                                          | *Est. Start Date: ** | */**/****      |
|                                                                           |                                           |                                 | F - FULFUNU - C                                                           | ycie i                                                          |                                                                                    |                                                                          | *Est. Start Date: ** | */**/****      |
| Observation Chart                                                         |                                           |                                 |                                                                           |                                                                 |                                                                                    |                                                                          | *Est. Start Date: ** | */**/****      |
| Allergies/Sensitivities + Add                                             |                                           | C.4                             |                                                                           |                                                                 |                                                                                    |                                                                          | "Est. Start Date: "  | */**/****      |
| Dx, Problems/Alerts                                                       |                                           | 36                              | art                                                                       |                                                                 |                                                                                    |                                                                          | "Est. Start Date: "  |                |
| Dx, Current Procedures                                                    |                                           |                                 |                                                                           |                                                                 |                                                                                    |                                                                          | *Est. Start Date: *  | ** /** /****   |
| Form Browser                                                              |                                           |                                 |                                                                           |                                                                 | •                                                                                  |                                                                          | Call Start Dates     | Extend         |
| Case Conference/Discharge Plann                                           |                                           |                                 |                                                                           |                                                                 |                                                                                    |                                                                          |                      |                |
| Care Plan Summary                                                         |                                           |                                 |                                                                           |                                                                 |                                                                                    |                                                                          |                      |                |
| Growth Chart                                                              |                                           |                                 |                                                                           |                                                                 |                                                                                    |                                                                          |                      |                |
| Histories                                                                 |                                           |                                 |                                                                           |                                                                 |                                                                                    |                                                                          |                      |                |
| Immunisation                                                              |                                           |                                 |                                                                           |                                                                 |                                                                                    |                                                                          |                      |                |
| MultiMedia Manager 🕂 Add                                                  |                                           |                                 |                                                                           |                                                                 |                                                                                    |                                                                          |                      |                |
| GP View                                                                   |                                           |                                 |                                                                           |                                                                 |                                                                                    |                                                                          |                      |                |
| My Health Record                                                          |                                           |                                 |                                                                           |                                                                 |                                                                                    |                                                                          |                      |                |
| Pregnancy Summary Report                                                  |                                           |                                 |                                                                           |                                                                 |                                                                                    |                                                                          |                      |                |
| Research                                                                  | د >                                       | T Details                       |                                                                           |                                                                 |                                                                                    |                                                                          |                      |                |
| Referrals View                                                            | Diagnoses & Problems                      | Du Table - Orders For Conignati | **                                                                        |                                                                 |                                                                                    |                                                                          | Orders 9             | Eor Cirposh re |
| Appointments                                                              | Neiaced Results                           | Under For Costyrate             |                                                                           |                                                                 |                                                                                    |                                                                          | - Ordere Pr          | orogratule     |

You may encounter the following alert message when ordering the cycle in a PreAdmit or PreReg encounter:

"Order Services. You are about to place orders on a future encounter or an encounter with no registration date and time. Do you wish to continue?"

| Order Ser | rvices                                                                                                    | ×  |
|-----------|----------------------------------------------------------------------------------------------------|----|
|           | You are about to place orders on a future encounter or an encount<br>with no registration date and time. Do you wish to continue? | Er |
|           | Yes No                                                                                                    |    |

4. Select 'Yes' to proceed.

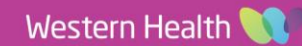

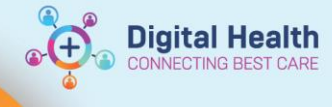

### The "Add Plan" window opens:

- 1. Review the Cycle number.
- 2. Review the Visit Type.

| Visit type       | Phase Action |               |              | When to use                         |
|------------------|--------------|---------------|--------------|-------------------------------------|
|                  | Treatment    | Pathology +   | Scheduling   |                                     |
|                  | Regimen      | Prescriptions |              |                                     |
| This Visit       | Order for    | Order now     | Do not order | Patients receiving treatment in the |
|                  | future visit |               |              | same encounter.                     |
| Future           | Order for    | Order now     | Do not order | Patients receiving planned          |
| Inpatient Visit  | future visit |               |              | treatment outside of CDU (e.g.      |
|                  |              |               |              | Sunshine Hospital ward 2E).         |
|                  |              |               |              | Does not require CDU scheduling.    |
| Future           | Order for    | Order now     | Order now    | Patients receiving treatment in     |
| Outpatient Visit | future visit |               |              | CDU.                                |
|                  |              |               |              | Requires CDU scheduling             |

- Do not edit Estimated Start Date of Treatment Regimen fields.
- 4. Click OK.
- 5. Cycle [no.] PowerPlan opens to the "Treatment Regimen" phase.

| Tingfive, Fai MR - Add Plar                                                  |                                                        | — 🗆 X                    |
|------------------------------------------------------------------------------|--------------------------------------------------------|--------------------------|
| ONCP - FOLFOX6                                                               |                                                        |                          |
| Enter Cycle<br>ast ordered:<br>NCP - FOLFOXE<br>Warning - Cycle 1 has been o | Cycle 1<br>dered on this patient in the last 180 days. |                          |
| Select Visit and Start Time                                                  |                                                        | _                        |
| <ul> <li>This Visit</li> </ul>                                               | Estimated Start Date of Treatment Regimen (Day 1, 3)   |                          |
| O Future Inpatient Visit                                                     | O In Day(s)                                            |                          |
| Future Outpatient Visit                                                      | ○ In Week on ot edit                                   |                          |
|                                                                              | O In Month(s)                                          |                          |
|                                                                              | Est. start 30/06/2023                                  | AEST                     |
| Confirm Phase Action                                                         |                                                        |                          |
| Phase                                                                        | Start Date/Time                                        | Action                   |
| 🗄 Treatment Regimen (Day                                                     | , 3) *Est. 30/06/2023 13:12 AEST                       | Order for future visit 💌 |
| Pathology + Prescription                                                     | 30/06/2023 13:12 AEST                                  | Order now 💌              |
| Scheduling                                                                   | 30/06/2023 13:12 AEST                                  | Order now 🔻              |
|                                                                              |                                                        |                          |
| ingfive, Fai MR - 2000091                                                    |                                                        | OK Cancel                |

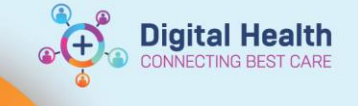

# Order a cycle (continued)

### "Treatment Regimen" phase

| Tingfive, Fai                                        | MR 🗵                          |                                      |                 |                                                                                                    |                                            |                                                                                                    | ← List → 🛅 Recent ▾ MRN Q                                                    |
|------------------------------------------------------|-------------------------------|--------------------------------------|-----------------|----------------------------------------------------------------------------------------------------|--------------------------------------------|----------------------------------------------------------------------------------------------------|------------------------------------------------------------------------------|
| Tingfive, Fai<br>Allergies: No Ki<br>Alerts: Not Rec | MR<br>nown Allergies<br>orded | Resus Status:                        |                 | Sex:Male<br>DOB:31/12/1940 Age: 82 Years<br>Weight: 80kg 20/06/2023 15:06                                                                                                    | Clinical Unit: (<br>Loc:zzS1ECDU           | Dicology<br>J; zzRm 01; zzWaiting Room<br>(11/2022 10:11:00 to <no -="" date)<="" discharge="" th=""><th>UR:2000091<br/>Clinician:Greenberg, Sally - SMO<br/>•1 Medicare:3710-31195-1-1</th></no>                                                                                                    | UR:2000091<br>Clinician:Greenberg, Sally - SMO<br>•1 Medicare:3710-31195-1-1 |
| Menu                                                 | Ŧ                             | <  >  <                              | als             |                                                                                                    |                                            |                                                                                                    | 50 Full screen 🔲 Print 🗘 59 minutes ag                                       |
| <ul> <li>Patient Information</li> </ul>              |                               |                                      | La area         | -                                                                                                    |                                            |                                                                                                    | Reconciliation Status                                                        |
| Medical Officer V                                    |                               | Add J Document Medication by Hx      | Reconciliation  | *                                                                                                    |                                            |                                                                                                    | 4 Meds History 4 Admission 4 Discharge                                       |
| Outpatient View                                      |                               | Orders Medication List Document In P | lan Manage Infi | usions                                                                                                    |                                            |                                                                                                    |                                                                              |
| Outpatient Paedi                                     | atrics View                   |                                      |                 | Add to Bharay A Chack Alacts                                                                                                    |                                            |                                                                                                    |                                                                              |
| Oncology/Haem                                        | atology View                  | View                                 | ONCP - F        | OFFOX6 - Cycle 1. Treatment Regimen (Day 1. 3) (Future Pending) *Est. 30/06/2023 14:10                                                                                                    | - 14 Days                                  |                                                                                                    |                                                                              |
| Results Review                                       |                               | Diagnoses & Problems                 |                 |                                                                                                    | Day 1                                      | Day 3                                                                                                    |                                                                              |
| Orders and Refer                                     |                               | Height/Lengt                         | <u>چ_ &lt; </u> | Refer to eviQ treatment protocol                                                                                                    | Future Pendii<br>*Est. 30/06/2023<br>Actio | Image         Future Pending           14:10         *Est. 02/07/2023 14:10           Image: Pending Pending Pend |                                                                              |
| MAR Summary                                          |                               | - Weight Measured                    |                 | @Pre-Treatment Assessments                                                                                                    | <u> </u>                                   |                                                                                                    |                                                                              |
| Medication Li:                                       | Rel                           | ated Results (3)                     | N               | Neutrophils (Absolute Count) (Blood) - Greater Than or Equal 1.5                                                                                                    | -3 day                                     | Planned                                                                                                    |                                                                              |
| Documentatic                                         |                               |                                      |                 | 🗟 White Cell Count (Blood) - Less Than or Equal 11                                                                                                    | -3 day                                     | Planned                                                                                                    |                                                                              |
| Continuous N                                         | Height/Leng                   | th Measured                          |                 | 🌇 Platelet Count (Blood) - Greater Than or Equal 100                                                                                                    | -3 day                                     | Planned                                                                                                    |                                                                              |
| Notes                                                | 180 cm                        | 30/06/2023 12:29                     |                 | A Hacmoglobin Level (Blood) Greater Than or Equal 90 g/L                                                                                                    | -3 day                                     | Planned                                                                                                    |                                                                              |
| Interactive Vie                                      | 180 cm                        | 20/06/2023 15:06                     | M               | Creatinine Level (Serum/Plasma) - Less Than or Equal 90 micromol/L                                                                                                    | -3 day                                     | Planned                                                                                                    |                                                                              |
| Activities and                                       | E Weight Mea                  | rurad                                |                 | Astronomy (Serum/Plasma) - Less Than or Equal 35 0 units/1                                                                                                    | -3 day                                     | Planned                                                                                                    |                                                                              |
|                                                      |                               |                                      | N N             | Nursing - Bloods Reviewed                                                                                                    | -3 day                                     | Planned                                                                                                    |                                                                              |
| Observation C                                        | 80 kg                         | 20/06/2023 15:06                     | <b>N</b>        | Medical - Accept Out of Range Bloods                                                                                                    | -3 day                                     | Planned                                                                                                    |                                                                              |
| Observation C                                        | ONC/HAEM                      | Dosing Weight                        |                 | 🔛 Nursing - Ready for Treatment                                                                                                    | -1 day                                     | Planned                                                                                                    |                                                                              |
| Allergies/Sens                                       | 80 kg                         | 30/06/2023 12:29                     | M               | A Nursing - Keady for Treatment                                                                                                    | Planned                                    |                                                                                                    |                                                                              |
| Dx, Problems/                                        | 80 kg                         | 20/06/2023 15:06                     |                 | Pre-Medications     Compared and a second second seco |                                            |                                                                                                    |                                                                              |
| Dx, Current Pr                                       | oo kg                         | 20/00/2023 13:00                     |                 | 1 cap(s). Oral, Capsule, chemo-Day of Tx                                                                                                    | Planned                                    |                                                                                                    |                                                                              |
| Form Browser                                         |                               |                                      |                 | 🐣 dexamethasone -30 min                                                                                                    |                                            |                                                                                                    |                                                                              |
| Case Conference                                      | /Discharge Plann              |                                      |                 | 8 mg, Oral, Tablet, chemo-Day of Tx<br>A Troatmost Dogimen                                                                                                    | Planned                                    |                                                                                                    |                                                                              |
| Care Plan Summi                                      | ary                           |                                      | R 6             | ti oxaliplatin IV infusion xx mg/m2 in Glucose 5% 0 min                                                                                                    |                                            |                                                                                                    |                                                                              |
| Growth Chart                                         |                               |                                      |                 | 85 mg/m2, IV Infusion, chemo-Day of Tx, Infuse over 2 hr(s)                                                                                                    |                                            |                                                                                                    |                                                                              |
| Histories                                            |                               |                                      |                 | CYTOTOXIC: Special handling and disposal required.                                                                                                    | Planned                                    |                                                                                                    |                                                                              |
| Immunisation                                         |                               |                                      |                 | 50 mg. IV Injection, Ampoule, chemo-Day of Tx                                                                                                    | 1                                          |                                                                                                    |                                                                              |
| MultiMedia Man                                       | ager 🕂 Add                    |                                      |                 | Administer over 1 to 2 minutes.                                                                                                    | Planned                                    |                                                                                                    |                                                                              |
| GP View                                              |                               |                                      | 🗹 🖌             | fluorouracil IV infusion xx mg/m2 in Sodium Chloride 0.9%     +125 min     400 mg/m2 IV Infusion champ. Day of Tx Infusion aver 10 min(c)                                                                                                    |                                            |                                                                                                    |                                                                              |
| My Health Record                                     | d                             |                                      |                 | CYTOTOXIC: Special handling and disposal required.                                                                                                    | Planned                                    |                                                                                                    |                                                                              |
| Pregnancy Summ                                       | nary Report                   |                                      | 🗹 🔓             | fluorouracil IV infusion xx mg/m2 in Sodium Chloride 0.9% INFUSOR +135 min                                                                                                    |                                            |                                                                                                    |                                                                              |
| Research                                             |                               |                                      | T Data          |                                                                                                    |                                            |                                                                                                    |                                                                              |
| Referrale View                                       |                               |                                      | L'etai          | 10                                                                                                    |                                            |                                                                                                    |                                                                              |
| Annainter ant                                        |                               |                                      | Dx Tal          | le Orders For Cosignature                                                                                                    |                                            |                                                                                                    | Orders For Signature                                                         |
| Appointments                                         |                               | 1                                    |                 |                                                                                                    |                                            |                                                                                                    |                                                                              |

1. Click on the **Evidence** link icon the protocol on eviQ.

### 2. Under Pre-Treatment Assessments, review recent results.

The "- (number) day" indicates how many days the system looks back in time for results:

- a. If a matching result is found on EMR, and within the parameter listed, a green tick appears
- b. If a matching result is found on EMR, and outside the parameter listed, a red cross appears
- c. If no matching result is found on EMR, no indicator will appear
- 3. Under **Related Results** on the left-hand side panel, review relevant results, including the **ONC/HAEM Dosing** Weight.
- 4. Review the anti-cancer therapy orders under the following headings:

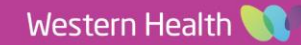

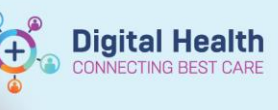

| +   | Add   🦨 Document N  | Medication by Hx   Rec | oncili | iatio | × nc                                                                                 |             |                        |                        |
|-----|---------------------|------------------------|--------|-------|--------------------------------------------------------------------------------------|-------------|------------------------|------------------------|
| Ord | ers Medication List | Document in Plan       | /Janac | ae Ir | afusions                                                                             |             |                        |                        |
|     |                     |                        |        |       |                                                                                      |             |                        |                        |
|     | View                | <b>ب</b> ا             | P      | 0     | ) 🕂 Add to Phase 🔻 🛕 Check Alerts 🛄 Comments                                         |             |                        |                        |
|     | Diagnoses &         | Problems               | ON     | CP -  | FOLFOX6 - Cycle 1, Treatment Regimen (Day 1, 3) (Future Pending) *Est. 30/00         | 5/2023 14:1 | 0 - 14 Days            |                        |
|     | Related Re          | sults (3)              |        |       |                                                                                      |             | Day 1                  | Day 3                  |
|     | Height/Length Meas  | ured                   |        | 7     | Component                                                                            |             | Future Pending         | Future Pending         |
|     | 180 cm              | 30/06/2023 12:29       |        |       |                                                                                      |             | *Est. 30/06/2023 14:10 | *Est. 02/07/2023 14:10 |
|     | 180 cm              | 20/06/2023 15:06       |        |       |                                                                                      |             | Actions 🗸              | Actions 🗸              |
|     | Weight Measured     |                        | V      |       | retunitant-palonosetron (netunitant-palonosetron 300 mg-0.5 mg oral can              | -30 min     |                        |                        |
|     | 80 kg               | 20/06/2023 15:06       |        |       | 1 cap(s), Oral, CPre-Medications                                                     | 50          | Planned                |                        |
| 6   | ONC/HAEM Dosing     | Weight                 |        |       | dexamethasone                                                                        | -30 min     |                        |                        |
|     | 80 kg               | 30/06/2023 12:29       |        |       |                                                                                      |             | Planned                |                        |
|     | 80 kg               | 20/06/2023 15:06       |        |       |                                                                                      | 0           |                        |                        |
|     |                     |                        |        | 2     | 1 oxaliplatin IV infusion 🗴 mg/m2 in Glucose 5%                                      | 0 min       |                        |                        |
|     |                     |                        |        |       | 85 mg/m2, IV Infusion, chemo-Day of Tx, Infuse over 2 hr(s)                          |             |                        |                        |
|     |                     |                        | -      |       | CYTOTOXIC: Special handling and disposal required.                                   | 120 12      | Planned                |                        |
|     |                     |                        |        |       | Calcium folinate (calcium folinate 50 mg/5 mL injectable solution)                   | + 120 min   |                        |                        |
|     |                     |                        |        |       | Administer over 1 to 2 minutes                                                       |             | Planned                |                        |
|     |                     |                        | ম      | •     | Ti fluorouracil IV infusion xx mg/m2 in Sodium Chloride 0.9%                         | +125 min    | Thurmed                |                        |
|     |                     |                        |        |       | 400 mg/m2, IV Infusion, chemo-Day of Tx, Infuse over 10 min(s)                       |             |                        |                        |
|     |                     |                        |        |       | CYTOTOXIC: Special handling and disposal required.                                   |             | Planned                |                        |
|     |                     |                        |        | 0     | ti fluorouracil IV infusion xx mg/m2 in Sodium Chloride 0.9% INFUSOR                 | +135 min    |                        |                        |
|     |                     |                        |        |       | 2,400 mg/m2Treatment <sup>y</sup> Reniment <sup>(s)</sup>                            |             |                        |                        |
|     |                     |                        |        |       | CYTOTOXIC: Special Manufuling and Bispussive Siled.                                  |             | Plan. sd               |                        |
|     |                     |                        |        |       | Glucose 5% intravenous infusion solution (glucose 5% for IV catheter flush)          | + 120 min   |                        |                        |
|     |                     |                        | ET.    |       | 100 mL, IV Injection, every 5 minutes, PRN, for other see indication, Indication: Fl | sh line b   | Planned                |                        |
|     |                     |                        |        |       | 50 - 100 mL. IV Injection, Bag, every 5 minutes, PRN, for other see indication, Indi | ation: Elu  | Planned                | Planned                |
|     |                     |                        |        |       | fluorouracil pump disconnect                                                         | 0 min       | Flatined               | Fightineu              |
|     |                     |                        |        |       | 1 pump disconnect, ONCE only                                                         |             |                        |                        |
|     |                     |                        |        |       | Disconnect infusion once complete.                                                   |             | Adn                    | ninistration           |
|     |                     |                        |        |       | Prescribe lipegfilgrastim if indicated by Consultant ONLY                            | 0           | time                   | in relation            |
|     |                     |                        |        |       | 🕑 lipegfilgrastim                                                                    | +10 min     | ume                    | melation               |
|     |                     |                        |        |       | 6 mg, Subcutaneous, Syringe, chemo-ONCE                                              |             | to                     | the Zero               |
|     |                     |                        |        |       |                                                                                      | dministra   |                        |                        |
|     |                     |                        |        |       | Zero Hour anchor                                                                     | Unr         | Ho                     | ur anchor              |
|     |                     |                        |        |       |                                                                                      |             |                        |                        |
|     |                     |                        |        | n     | 9                                                                                    |             |                        |                        |

#### a. Pre-Medications

#### b. Treatment Regimen

- i. For orders that require dosage calculations, the orders will have a dose calculator icon adjacent to them.
- ii. Double-click on the orders to open the dosage calculator.
  - 1. Review the default target dose
  - 2. Check if any dose modifications are required.
  - 3. Review the default Rounding rule.
  - 4. Review Height. If blank, manually enter a value
  - 5. Review Actual weight
  - 6. Manually set the weight to match the "ONC/HAEM Dosing Weight"
  - 7. Review the serum creatinine level. Manually enter the value if necessary
  - 8. Manually set the CrCl algorithm to "Cockroit-Gault (Actual Weight)"
  - 9. Click Apply Dose
- 5. Repeat the same Dose Calculation process for other medications as required.
- 6. For orders that do not require dose calculations, you can right-click on each of these drugs, click **Modify** to make adjustments if required.

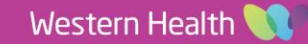

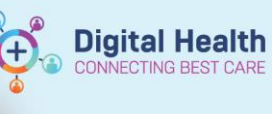

| P Dosage Calculator   |                 |             |                               |              |                                           |       |
|-----------------------|-----------------|-------------|-------------------------------|--------------|-------------------------------------------|-------|
| oxaliplatin (cher     | no additive)    |             |                               |              |                                           |       |
| Dose Values           |                 |             |                               |              | Order Comments                            |       |
| 1) Target dose:       | 85              | mg/m2       | $\sim$                        |              | C Special handling and disposal required  | -     |
| 2) Calculated dose:   | 170             | mg          |                               |              | s, opera nanaling ana asposa requirea.    |       |
| 3) Dose Adjustment:   | 170             | mg          | 100 🖨 %                       |              |                                           |       |
| 4) Final dose:        | 170             | mg          | 85                            | mg/m2        |                                           |       |
|                       |                 |             |                               | _            |                                           | ~     |
| 5) Standard dose:     |                 | mg          |                               | mg/m2        |                                           |       |
| 6) Rounding rule:     | Nearest 5       |             | ~                             |              |                                           |       |
| 7) Adjust Reason:     |                 |             | ~                             |              |                                           |       |
| 8) Route:             | IV Infusion     |             |                               |              |                                           |       |
| Hoight 10             |                 | c,          |                               | 2010012022   | 10:00 100:00 cm Haisbyll cm str Manageria | 1     |
|                       |                 | J           | Juice.                        |              |                                           |       |
| Actual weight: 80     | i) kg           |             | arce                          | Adjust to    | o match the                               |       |
| Adjusted weight: 80   | ) kg            | Ad          | d <mark>justn</mark> ent: ONC | HAEM         | Dosing Weight                             |       |
|                       |                 | AI          | gorith <mark>m:</mark>        |              | ~                                         |       |
|                       |                 |             |                               |              |                                           | 1     |
| Serum Treatinine: Se  | et CrCI algorit | hm to       |                               | Manually ent | tered v                                   |       |
| Crockro               | oft-Gault (Act  | ual Weight) | eight Used for CrCl:          | Actual weigh | nt (Actual Weight)                        | 80 ka |
| Body surface area: 2  | m2              | AI          | gorithm:                      | Dubois       |                                           |       |
|                       |                 |             |                               |              |                                           | ,     |
| Formulae Chandrad Dar | Deference       |             |                               |              | Analy Chandrad Davas Analy Davas          |       |
| Formulae Standard Dos | se neielence    |             |                               |              | whith organization prose which pose it    | ancei |

## Important – Opening the Dosage Calculator

Single-click on the Dose Calculator will also open the dosage calculator. However, single-clicking on medications such as Rituximab will lead to loss of the default settings. These apply to medications that have the rates in mg/hr. Therefore, it is not recommended to single click on the icon for consistency of the workflow.

If a user single-clicked on one of these medication's calculator icon, following the steps below to retrieve the default values:

- 1. Click Cancel to exit the dosage calculator window
- 2. Right click on the rituximab order
- 3. Click Reset

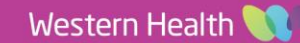

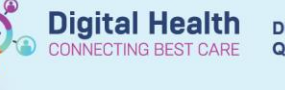

### Handy Tip - Supportive Care Medications for Inpatient administration

While completing the Dosage Calculator window, you are not able to navigate outside of the window to review the documented ONC/HAEM Dosing Weight.

To address this limitation, the regimens have been built so that ONC/HAEM Dosing Weight, along with several pertinent labs, are shown to the left of the window. Take advantage of this feature.

|                        |                     | · · · · · · · · · · · · · · · · · · · |                             |                   |                                       |              |
|------------------------|---------------------|---------------------------------------|-----------------------------|-------------------|---------------------------------------|--------------|
|                        | 2] Calculated doce: | mg                                    |                             |                   | CVT0100C Enclides for and door        | durated      |
| View                   | 3) Dose Adjustment  | ng                                    | 100 🜩 🌫                     |                   | criteres, specarlanding and algor     | -            |
|                        | 4) Final dose:      | ng                                    |                             | AUC (Caboplain)   |                                       |              |
| Related Res            |                     |                                       |                             |                   |                                       |              |
| 180 cm                 | 5] Standard dose:   | ng                                    |                             | AUC (Caboplain)   |                                       |              |
| 180 cm                 | 6) Rounding rule:   | Nearest ten                           | ~                           | ~                 |                                       |              |
| 180 cm                 | 7) Adjust Reason:   |                                       | ~                           |                   | -                                     | -            |
| Weight Measured        | 8] Poule:           | IV Infusion                           |                             | ~                 |                                       | 0.16         |
| 83 kg                  | Reference Data      |                                       |                             |                   |                                       |              |
| 80 kg                  |                     |                                       |                             |                   |                                       |              |
| ONC/HAEM Dosing Weight | Date of hith:       | 16/12/1002                            | (10 Vers)                   |                   |                                       |              |
| 85 kg                  | Car o ben           | 13/12/1292                            | c] (so read)                |                   |                                       |              |
| 85 kg                  | Sex                 | Male ~                                |                             |                   |                                       |              |
| 100 100                | Marine .            | 100                                   | E                           | 04 18 0 100 00 00 |                                       |              |
|                        | negri               | 104 08                                | SOMOR.                      | 0171272022.05     | 2.36 100.00 cm Height/Length Measured |              |
|                        | Actual weight       | 83 ka                                 | Source                      | 09/01/2023 11     | 150 E1000 kn Weide Meanwed            |              |
|                        | - and mage          |                                       | Adutment                    | Actual Ino adju   | atment)                               |              |
|                        |                     |                                       | Algoithm:                   |                   |                                       |              |
|                        |                     |                                       |                             |                   |                                       |              |
|                        | Serum creatinine:   | unol                                  | <ol> <li>Source:</li> </ol> | Manually enter    | ed 🗸                                  |              |
|                        | C/Cl (est.):        |                                       | Algorithm                   | Cockroft-Gault    | ~                                     | Missing data |
|                        |                     |                                       | Weight Used                 | for C/O           |                                       |              |
|                        | Body surface area:  | 2.03 #2                               | Algorithm:                  | Dubois            | v                                     |              |
|                        |                     |                                       |                             |                   |                                       |              |

### Handy Tip – Entering PBS Approval number

If the order requires a PBS Approval number, this is best entered at the time of ordering/dose calculation.

| Details 🗮 Ingredient Details 🔃 Order Comments |                           |                       |                                 |                 |
|-----------------------------------------------|---------------------------|-----------------------|---------------------------------|-----------------|
| +SL EX                                        |                           | Remaining /           | dministrations: 1 Stop: 05/04/2 | 023 17:00:00 AE |
| Strength dose: See Ingredients Tab            | Strength dose units       | See Ingredients Tab   |                                 |                 |
| Freetext dose: See Ingredients Tab            | *Route of administration: | IV Infusion           | -                               |                 |
| Drug Form: 🗸                                  | *Frequency:               | chemo-Day of Tx       | w                               |                 |
| PRN: C Yes @ No                               | PRN reason:               |                       | w                               |                 |
| Aax dose per 24 hours:                        | Durations                 |                       |                                 |                 |
| Duration unit                                 | Indication                |                       |                                 |                 |
| Special Instructions:                         | Approval Number:          | l                     |                                 |                 |
|                                               | Parit Date Date / Tame:   | 05/04/2023 17/00 AEST | 1×1                             |                 |
| Priority: Routine                             | Stop Date/Time:           | 05/04/2023            | alst 🔘                          |                 |
| Dura harris Mandalan Oran                     | Baticat's Our Made        | C Mr. C Mr.           |                                 |                 |

If the Approval Number is missing when attempting to sign of the orders, an alert window will appear:

| he order for pembrolizuma                                    | b (additive) requires a PBS Approval Number.                                             | ^           |
|--------------------------------------------------------------|------------------------------------------------------------------------------------------|-------------|
| or items with a PBS STREAM pproval Number field.             | /LINED authority, enter the PBS authority code in th                                     | he          |
| or items requiring a PBS AU<br>nsure that there is a valid P | ITHORITY, enter 'Authority' in the Approval Numbe<br>BS Authority prescription.          | r field and |
| the order does not meet Pl<br>ndividual Patient Usage (IPL   | BS or WH Drug Formulary requirements, complete a<br>I) Application and contact Pharmacy. | an          |
| treatment is being adminis<br>lumber field.                  | tered on an inpatient ward, enter NON-PBS in the A                                       | Approval    |
| lert Action:<br>) Cancel ordering pembrolizuma               | b (additive)                                                                             |             |
| Enter Approval No. for pembro                                | izumab (additive)                                                                        |             |
| IS site                                                      |                                                                                          | OK          |

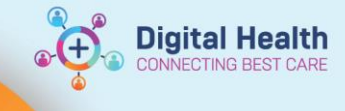

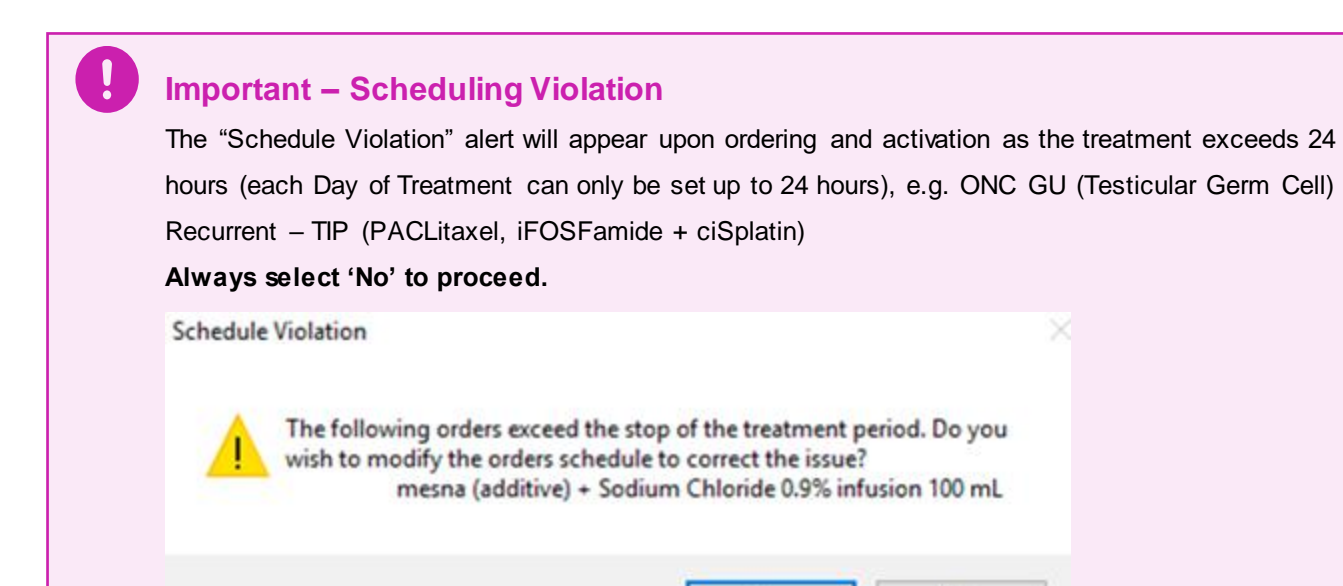

Yes

No

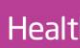

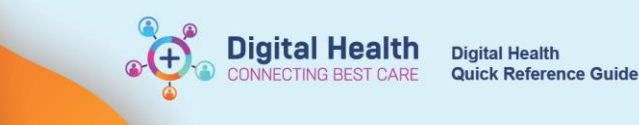

## "Pathology + Prescriptions" phase

| Tingfive, Fai MR 🗵                                                        |                                                       |                                                                           |                                                                                                    | ← List → 😁 Recent マ MRN Q                                                 |
|---------------------------------------------------------------------------|-------------------------------------------------------|---------------------------------------------------------------------------|----------------------------------------------------------------------------------------------------|---------------------------------------------------------------------------|
| Tingfive, Fai MR<br>Allergies: No Known Allergies<br>Alerts: Not Recorded | Resus Status:                                         | Sex:Male<br>DOB:31/12/1940 Age: 82 Years<br>Weight: 80kg 20/06/2023 15:06 | Clinical Unit: Oncology<br>Loczz51ECDU; zzRm 01; zzWaiting Room<br>inpatient (30/11/2022 10:11:00 to <no -="" date="" discharge="">]</no> | UR:2000091<br>Clinician:Greenberg, Sally - SMO<br>Medicare:3710 31195 1-1 |
| Menu ¥                                                                    | <  The orders and Referrals                           |                                                                           |                                                                                                    | 💱 Full screen 📄 Print 🥠 2 hours 3 minutes :                               |
| Patient Information                                                       | Add Document Medication by Hr   Reconciliation*       |                                                                           |                                                                                                    | Reconciliation Status                                                     |
| Medical Officer View                                                      |                                                       |                                                                           |                                                                                                    | Meds History 4 Admission 4 Discharg                                       |
| Outpatient View                                                           | Orders Medication List Document In Plan Manage Infusi | ons                                                                       |                                                                                                    |                                                                           |
|                                                                           | 1                                                     | % 🛇 🕂 Add to Phase- 🔥 Check Alerts 🏭 Comments Start: 30/06/2023 1         | 14:10 Duration: 14 Days                                                                                                    |                                                                           |
|                                                                           | View                                                  | V Component Status                                                        | Dose Details                                                                                                    |                                                                           |
| 👘 Orders for Signature                                                    |                                                       | ONCP - FOLFOX6 - Cycle 1, Pathology + Prescriptions (Initiated Pending)   |                                                                                                    |                                                                           |
| ONC - FOLFOX6 (8)                                                         | rycles) (Undate Pending)                              | Pathology Orders for Next Cycle                                           |                                                                                                    | 0                                                                         |
|                                                                           | cycles) (opdate i chang)                              | Full Blood Examination (FBE)                                              | Collect Now, Spec Type: Blood, URGENT - Pre-Chemothera                                                                                    | oy Bloods, Clin Call Back: 59154                                          |
| ONC/HAEM Refer                                                            | ral to Chemotherapy Day Unit (CDU) (Co                | Urea, Electrolytes and Creatinine (UEC)                                   | Collect Now, Spec Type: Blood, URGENT - Pre-Chemothera                                                                                    | py Bloods, Clin Call Back: 59154                                          |
| ONCP - FOLFOX6                                                            | - Cvcle 1                                             | Calcium Managerium & Descripter (CMD) Levels Blood                        | Collect Now, Spec Type: Blood, URGENT - Pre-Chemothera                                                                                    | by bloods, Clin Call Back: 39134                                          |
|                                                                           |                                                       | tose Level Blood Random (RBG)                                             | Collect Now, Spec Type Blood, URGENT - Pre-Chemothera                                                                                     | ov Bloods, Clin Call Back: 59154                                          |
| <b>7</b>                                                                  | 1.1. (1.1.1.1.1.1.1.1.1.1.1.1.1.1.1.1.1.              | scriptions                                                                |                                                                                                    |                                                                           |
| Pathology + Pre                                                           | escriptions (Initiated Per                            | upitant-palonosetron (netupitant-palonosetron 300<br>0.5 mg oral capsule) | 1 cap(s), Oral, Capsule, ONCE only, For administration at ch                                                                              | emotherapy, Qty: 1 cap(s), Refili(s) 5, PBS                               |
|                                                                           |                                                       | amethasone (dexamethasone 4 mg oral tablet)                               | 1 tab(s), Oral, Tablet, BD (morning and midday), for 2 days a<br>5, Non-PBS - "PRIVATE"                                                   | fter chemotherapy. Take with or after food., Qty: 4 tab(s), Refill(s)     |
| Interactive view and Fluid Balance                                        | Orders                                                | <ul> <li>docusate-senna (Coloxyl with Senna oral tablet)</li> </ul>       | 2 tab(s), Oral, Tablet, BD, PRN constipation, Qty: 30 tab(s)                                                                              |                                                                           |
| Activities and Interventions                                              | I Inactive                                            | <ul> <li>metoclopramide (metoclopramide 10 mg oral tablet)</li> </ul>     | 1 tab(s), Oral, Tablet, TDS, PRN nausea / vomiting, Qty: 25 t                                                                             | ib(s), PBS                                                                |
|                                                                           | Medication History                                    | loperamide (loperamide 2 mg oral capsule)                                 | See instructions, Oral, Capsule, See Instructions, Take 2 caps<br>stool. Otv: 20 cap(s). Non-PBS - "PRIVATE"                              | ules at the onset of diarrhoea and then 1 capsule after each loose        |
| Observation Chart                                                         | -Medication History Snapshot                          |                                                                           |                                                                                                    |                                                                           |
| Allergies/Sensitivities + Add                                             | Enconcinetion history                                 |                                                                           |                                                                                                    |                                                                           |
| Dx, Problems/Alerts                                                       |                                                       |                                                                           |                                                                                                    |                                                                           |
| Dx, Current Procedures                                                    |                                                       |                                                                           |                                                                                                    |                                                                           |
| Form Browser                                                              |                                                       |                                                                           |                                                                                                    |                                                                           |
| Case Conference/Discharge Plann                                           |                                                       |                                                                           |                                                                                                    |                                                                           |
| Care Plan Summary                                                         |                                                       |                                                                           |                                                                                                    |                                                                           |
| Growth Chart                                                              |                                                       |                                                                           |                                                                                                    |                                                                           |
| Histories                                                                 |                                                       |                                                                           |                                                                                                    |                                                                           |
| Immunisation                                                              |                                                       |                                                                           |                                                                                                    |                                                                           |
| MultiMedia Manager + Add                                                  |                                                       |                                                                           |                                                                                                    |                                                                           |
| GP View                                                                   |                                                       |                                                                           |                                                                                                    |                                                                           |
| My Health Record                                                          |                                                       |                                                                           |                                                                                                    |                                                                           |
| Pregnancy Summary Report                                                  |                                                       |                                                                           |                                                                                                    |                                                                           |
| Research                                                                  |                                                       | The Details                                                               |                                                                                                    |                                                                           |
| Referrals View                                                            | Diagnoses & Problems                                  |                                                                           |                                                                                                    |                                                                           |
| Annalationarth                                                            | Related Results (3)                                   | Dx Table Orders For Coxignature                                           |                                                                                                    | Orders For Signature                                                      |
| Appointments                                                              |                                                       |                                                                           |                                                                                                    |                                                                           |

#### 1. Click View

2. Click on "Pathology + Prescriptions" phase, located under View

#### 3. Review orders under "Pathology Orders For Next Cycle"

- Note some pathology orders have been pre-selected by default. All the order details have also been precompleted
- · You can tick additional pathology orders in this window if required

#### 4. Review orders under "Prescriptions"

• You can tick the prescriptions that are deemed required for the patient

Important – Supportive Care Medications for Inpatient administration For patients receiving treatment as an INPATIENT, the Supportive Care medications are not included in the regimen. Please order these medications SEPARATELY.

### "Scheduling" phase

- You do not need to interact with this phase during routine ordering of the treatment cycle.
- The orders within the Scheduling phase communicate with the CDU staff for scheduling purposes.
- A limited number of scenarios requiring the ordering clinician to de-select the scheduling order(s) will be covered in a separate QRG on Treatment Modifications.

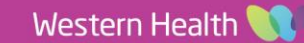

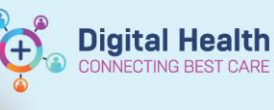

### **Review orders**

- 1. Click Orders For Signature
- 2. Complete the Clinical History window that is mandatory for the pathology orders
- 3. Review all the orders again
- 4. Click Sign

| ?        | ₽Ŗ        | 70     | Order Name                                      | Status      | Start             | Details                                                                                                    |
|----------|-----------|--------|-------------------------------------------------|-------------|-------------------|----------------------------------------------------------------------------------------------------|
|          |           | 0      | ONCP - FOLFOX6 - Cy                             | Future Pe   |                   | placing 10 order(s)                                                                                                    |
|          |           | 0      | ONCP - FOLFOX6 - Cy                             | Initiated   |                   | placing 5 order(s)                                                                                                    |
|          |           | 0      | ONCP - FOLFOX6 - Cy                             | Planned P   |                   | placing 0 order(s)                                                                                                    |
| 4 22S1   | 1ECD      | )U; z  | zRm 01; zzWaiting Ro                            | om Fin#:IPE | 75373819 Admit: 3 | 0/11/2022 10:11                                                                                                    |
| ⊿ Path   | olog      | 1Y     |                                                 |             |                   |                                                                                                    |
|          |           |        | Urea, Electrolytes and<br>Creatinine (UEC)      | Order       | 30/06/2023 15:34  | Collect Now, 30/06/2023 15:34 AEST, Spec Type: Blood, URGENT - Pre-Chemotherapy Bloods, Clin Call Back: 59154                                                                                                    |
| 0        | ۱ 🕀       | F (    | Full Blood Examination<br>(FBE)                 | Order       | 30/06/2023 15:34  | Collect Now, 30/06/2023 15:34 AEST, Spec Type: Blood, URGENT - Pre-Chemotherapy Bloods, Clin Call Back: 59154                                                                                                    |
| 1        | <b>()</b> | E L    | Liver Function Tests<br>(LFTs)                  | Order       | 30/06/2023 15:34  | Collect Now, 30/06/2023 15:34 AEST, Spec Type: Blood, URGENT - Pre-Chemotherapy Bloods, Clin Call Back: 59154                                                                                                    |
|          | <b>()</b> |        | Calcium, Magnesium<br>& Phosphate (CMP) L       | Order       | 30/06/2023 15:34  | Collect Now, 30/06/2023 15:34 AEST, Spec Type: Blood, URGENT - Pre-Chemotherapy Bloods, Clin Call Back: 59154                                                                                                    |
|          | <b>()</b> | F C    | Glucose Level Blood<br>Random (RBG)             | Order       | 30/06/2023 15:34  | Collect Now, 30/06/2023 15:34 AEST, Spec Type: Blood, URGENT - Pre-Chemotherapy Bloods, Clin Call Back: 59154                                                                                                    |
| ⊿ Futu   | ire       |        |                                                 |             |                   |                                                                                                    |
| ⊿ Med    | licati    | ions   |                                                 |             |                   |                                                                                                    |
| •        | 1         | a 🖬    | oxaliplatin (chemo<br>additive) + Glucose 5     | Order       | 30/06/2023 16:05  | 170 mg, IV Infusion, chemo-Day of Tx, Infuse over 2 hr(s), First dose 30/06/2023 16:05 AEST, Stop date 30/06/2023 16:05 AEST, Day 1<br>CYTOTOXIC: Special handling and disposal required. Target Dose: oxaliplatin (chemo additive) 85 mg/m2 (Actual Dose: 85 mg/m2) 30/06/2023 15:34    |
| •        | 1         | 🗈 d    | dexamethasone                                   | Order       | 30/06/2023 15:35  | 8 mg, Oral, Tablet, chemo-Day of Tx, First dose 30/06/2023 15:35 AEST, Stop date 30/06/2023 15:35 AEST, Day 1                                                                                                    |
| •        | 1         | • n    | netupitant-palonosetro<br>n (netupitant-palonos | Order       | 30/06/2023 15:35  | 1 cap(s), Oral, Capsule, chemo-Day of Tx, First dose 30/06/2023 15:35 AEST, Stop date 30/06/2023 15:35 AEST, Order for future visit, Day 1                                                                                                    |
| •        | 1         | fi a   | fluorouracil (chemo<br>additive) + Sodium C     | Order       | 30/06/2023 18:10  | 800 mg, IV Infusion, chemo-Day of Tx, Infuse over 10 min(s), First dose 30/06/2023 18:10 AEST, Stop date 30/06/2023 18:10 AEST, Day 1<br>CYTOTOXIC: Special handling and disposal required. Target Dose: fluorouracil (chemo additive) 400 mg/m2 (Actual Dose: 400 mg/m2) 30/06/2023 1   |
| •        |           | • c    | calcium folinate<br>(calcium folinate 50        | Order       | 30/06/2023 18:05  | 50 mg, IV Injection, Ampoule, chemo-Day of Tx, First dose 30/06/2023 18:05 AEST, Stop date 30/06/2023 18:05 AEST, Day 1<br>Administer over 1 to 2 minutes.                                                                                                    |
| •        | 1         | f f    | fluorouracil (infusor<br>chemo additive) + So   | Order       | 30/06/2023 18:20  | 4,800 mg. IV Infusion, chemo-Day of Tx, Infuse over 46 hr(s), First dose 30/06/2023 18:20 AEST, Stop date 30/06/2023 18:20 AEST, Day 1<br>CYTOTOXIC: Special handling and disposal required. Target Dose: fluorouracil (infusor chemo additive) 2400 mg/m2 (Actual Dose: 2400 mg/m2) 30/ |
| •        | ļ         | i 🕄    | Glucose 5%<br>intravenous infusion s            | Order       | 30/06/2023 18:04  | 100 mL, IV Injection, every 5 minutes, PRN, for other: see indication, Indication: Flush line before and after administration of oxaliplatin as per eviQ guidelines, First dose 30/06/2023 18:04 AEST, Stop date 01/07/2023 03:34 AEST, Order for future visit, Day 1                    |
| •        | 1         | s 🗈    | Sodium Chloride 0.9%<br>intravenous solution (  | Order       | 30/06/2023 16:04  | 50 - 100 mL, IV Injection, Bag. every 5 minutes, PRN, for other: see indication, Indication: Flush line between and after each medication administration<br>as per eviQ guidelines., First dose 30/06/2023 16:04 AEST, Stop date 03/07/2023 02:10 AEST, Order for future visit, Day 1, 3 |
| •        | 1         | fi d   | fluorouracil pump<br>disconnect                 | Order       | 02/07/2023 15:00  | 1 pump disconnect, ONCE only, First dose 02/07/2023 15:00 AEST, Stop date 02/07/2023 15:00 AEST, Day 3<br>Disconnect infusion once complete.                                                                                                    |
| •        |           | 💽 Z    | Zero Hour                                       | Order       | 30/06/2023 16:05  | N/A                                                                                                    |
|          |           |        |                                                 |             |                   |                                                                                                    |
| ▲ Deta   | ils       |        |                                                 |             |                   |                                                                                                    |
| 0 Missin | g Red     | quired | d Details Dx Table                              | Orders      | For Cosignature   | Sign                                                                                                    |
|          |           |        |                                                 |             |                   | M2031 P2MO1 30 Jun. 2023 15:35 J                                                                                                    |

### **Refresh and Review**

- 1. Click Refresh
- 2. Click the top level chemotherapy regimen. This window shows that Cycle [no.] is "In Process"
- 3. Click on the sublevel cheotherapy cycle. This window shows all the assessments, and orders placed in the cycle

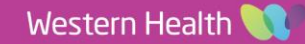

Plans Document in Plan Oncology Suggested Plans (1) Orders Active Medication History Medication History Redication History Snapshot

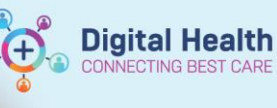

1 cap(s), Oral, Capsule, chemo-Day of Tx, First dose 30/06/2023 15:35:00, Stop date 30/06/2023 15:35:00, Order for future visit, Day 1

8 mg, Oral, Tablet, chemo-Day of Tx, First dose 30/06/2023 15:35:00, Stop date 30/06/2023 15:35:00, Day 1

170 mg, IV infusion, chemo-Day of Tx, Infuse over 2 hr(s), First dose 30/06/2023 16:05:00, Stop date 30/0 CYTOTIOXC Special handing and disposal required. Target Dose coaliplatin (chemo additive) 85 mg/. Ty ang, IV injection, Ampoule, chemo-Day of Tx, First dose 30/06/2023 18:05:00, Stop date 33:00 MG mg, IV hingtican, chemo-Day of Tx, Infuse over 16 min(s), First dose 30/06/2023 18:10:00, Stop date 3. CYTOTIOXC Special handing and disposal required. Target Dose fluoroursoil (chemo additive) 40 mg/. 4,900 mg, IV infusion, chemo-Day of Tx, Infuse over 46 hr(s), First dose 30/06/2023 18:20:00, Stop date 3... CYTOTIOXC Special handing and disposal required. Target Dose fluoroursoil (infuso chemo-additive) 40 mg/.

CYTOTOXIC special handling and disposal required. Target Dose fluorourcal (influor chemo additive:, 10 mL, V) highcino, nevrg 3 minutes, PNN, for others se indication, Indication: Flush line before and after administration of oxaliplatin as per evQ guidelines, First dose 30/06/2023 18:04:00, Stop date 01/0... 50 - 100 mL, V) lingticino, Bag, every 3 minutes, PRN, for others see indication, Indication: Flush line between and after each medication administration as per evQ guidelines, First dose 30/06/2023 18:04:... 1 pump disconnect, ONCE only, First dose 02/07/2023 15:00:00, Stop date 02/07/2023 15:00:00, Day 3 Doconnect Induison one complete.

Orders For Signature

#### Edit View Patient Chart Links Notifications Options Current Add Help

👫 Welcome 🕼 Ambulatory Organiser 🖃 Message Centre 🎍 Patient List 🎆 Medical Worklist 📓 Task Manager 📊 MyExperience 😂 Multi-Patient Task List 🧯 Collection Runs 📓 Research Organiser 🗐 Scheduling Tracking Board 🐃 Autotext 🔚 Dynamic Worklist 🖗 Case Selection Perioperative Tracking 

 Image: Second all Second all Second 
 Clinical Unit: Oncology
 UR:200091

 Loczz51ECDU; zzRm 01; zzWaiting Room
 Clinician.Greenberg, Sally - SMO

 Inpatient [30/11/2022 10:11:00 to <No - Discharge date>]
 Medicare.3710 31195 1-1
 > 👻 🔒 Orders and Refe + Add | @ Document Medication by Hx | Reconciliation\* Reconciliation Status Meds History 
Admission
Discharge Orders Medication List Document In Plan Manage Infusions View All View 8 Orders for Signature ONC - FOLFOX6 (8 cycles) (Started) ONC/HAEM Referral to Chemotherap 
 ○ ORFset
 ▼
 ICcomponent
 \$\$tatus
 Dose...
 Oetai

 ⊿ ONCP - FOLFOX6 - Cycle 1, Treatment Regimen (Day 1, 3) (future) \*Eta 500/2023 15:34 - 03/07/2023 02:10
 Last updated on 30/06/2023 15:35 /pt. Cemertest, Medical Officer P2 1

 Image: Second Second Seco apy Day Unit (CDU) (Co ONC/HAEM Referant to Chemotherapy Day Unit (CDU) (CC ONCP - FOLF0X6 - Cycle 1 Treatmeet Regimen (Day 1, 3) (future) Pathology + Prescriptions (initiated) Schedling (Planned) ONC Metatatic - vinORELBine (Open Ended) (Discontinu 

 Image: Second Second Secon -3 day
 -3 day
 -3 day
 -3 day
 -3 day
 -3 day
 -3 day
 -3 day
 -3 day
 -3 day
 -3 day
 -3 day
 -3 day
 -3 day
 -3 day
 -3 day
 -3 day
 -3 day
 -3 day
 -3 day
 -3 day
 -3 day
 -3 day
 -3 day
 -3 day
 -3 day
 -3 day
 -3 day
 -3 day
 -3 day
 -3 day
 -3 day
 -3 day
 -3 day
 -3 day
 -3 day
 -3 day
 -3 day
 -3 day
 -3 day
 -3 day
 -3 day
 -3 day
 -3 day
 -3 day
 -3 day
 -3 day
 -3 day
 -3 day
 -3 day
 -3 day
 -3 day
 -3 day
 -3 day
 -3 day
 -3 day
 -3 day
 -3 day
 -3 day
 -3 day
 -3 day
 -3 day
 -3 day
 -3 day
 -3 day
 -3 day
 -3 day
 -3 day
 -3 day
 -3 day
 -3 day
 -3 day
 -3 day
 -3 day
 -3 day
 -3 day
 -3 day
 -3 day
 -3 day
 -3 day
 -3 day
 -3 day
 -3 day
 -3 day
 -3 day
 -3 day
 -3 day
 -3 day
 -3 day
 -3 day
 -3 day
 -3 day
 -3 day
 -3 day
 -3 day
 -3 day
 -3 day
 -3 day
 -3 day
 -3 day
 -3 day
 -3 day
 Day 1 Day 1 Day 1 Day 1 Day 1 Day 1 Day 1 Day 1 Day 1 Day 1 Day 1

netupitant-palonosetron 300 Future

liplatin (chemo additive) + Glucose 5% infusion 500 Future

Future

Future

N/A

| nic - rolrono (o cycles) (Starteu) |
|------------------------------------|
|------------------------------------|

#### Show additional details

ppointment

#### Ocument Response Wiew Responses

Treatment for metastatic colorectal cancer is 8 cycles. Then, prescribe ONC CRC - de Gramont until disease progression or unacceptable toxicity.

Details

Diagnoses & Problems Related Results

🕨 🔲 0 min

Treatment for adjuvant colorectal cancer is 8 cycles.

Treatment for metastatic gastric and gastroesophageal cancer and advanced biliary and gallbladder cancer is continuous until disease progression or toxicity (usually 12 cycles).

🕨 🔲 0 hr 🔗 Zero Hour

Dx Table Orders For Cosignature

Wiedical - Accept Out of
 Wassing - Ready for Trea
 Pre-Medications
 netupitant-aslocation

netupitant-palonosetror mg-0.5 mg oral capsule) 

 Imit injectable solution) The second second Innusion 100 mL
 Innusion 100 mL
 Innusion 100 mL
 Chloride 0.9% infusion 115 mL
 Future Chloride 0.9% infruences infruences infruences in the interval of Glucose 5% Entruences infruences infruences

| ONC/HAEM Referral to Chemotherapy Day Unit (CDU)         | Done       | Start Date: 30/06/2023 12:28       |
|----------------------------------------------------------|------------|------------------------------------|
| ONCP - FOLFOX6 - Cycle 1 ONCP - FOLFOX6 - Cycle 1        | In Process | *Est. Start Date: 30/06/2023 15:34 |
|                                                          |            | Repeat                             |
| ONCP - FOLFOXG - Cycle 2                                 |            | *Esl. Start Date: 14/07/2023       |
| Start Copy forward details from ONCP - FOLFOX6 - Cycle 1 |            | Skip                               |
| ONCP - FOLFOX6 - Cycle 3                                 |            | *Est. Start Date: 28/07/2023       |
| ONCP - FOLFOX6 - Cycle 4                                 |            | *Est. Start Date: 11/08/2023       |
| ONCP - FOLFOX6 - Cycle 5                                 |            | *Est. Start Date: 25/08/2023       |
| ONCP - FOLFOX6 - Cycle 6                                 |            | *Est. Start Date: 08/09/2023       |
| ONCP - FOLFOX6 - Cycle 7                                 |            | *Est. Start Date: 22/09/2023       |
| ONCP - FOLFOX6 - Cycle 8                                 |            | *Est. Start Date: 06/10/2023       |
|                                                          |            | Extend                             |
|                                                          |            |                                    |